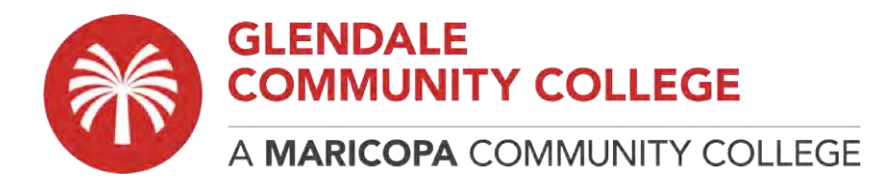

## How to Map a Network Drive (H:\ Drive, S:\ Drive)

The below instructions will help you navigate the process for mapping a Network Drive on a Windows computer.

Note: You MUST be connected to the VPN before proceeding.

Student VPN instructions: https://www.gccaz.edu/technology-help/student-vpn-instructions Employee VPN instructions: https://employees.gccaz.edu/tech-support/network/vpn

1. Open File Explorer

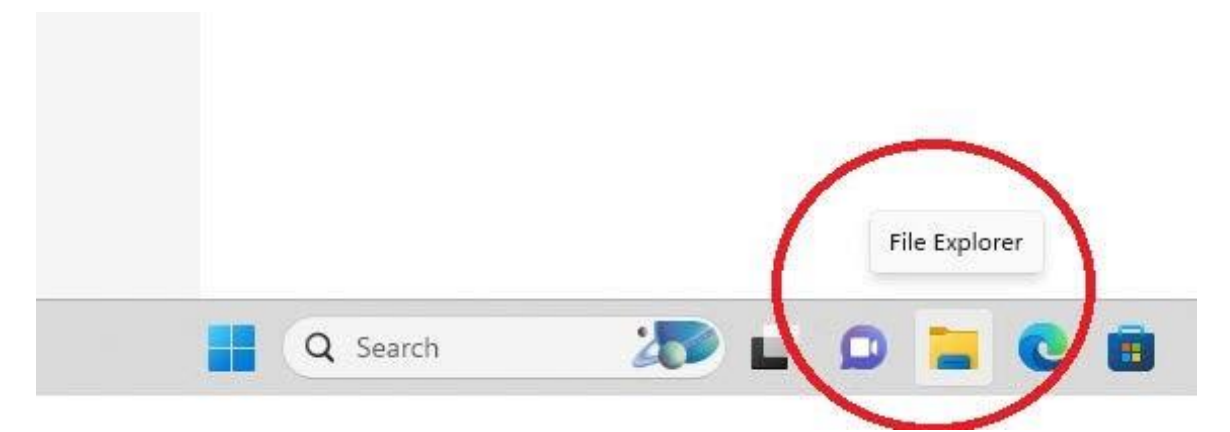

 Enter the applicable server address in the address bar: Home Drive: \\gccaz.edu\home\YourMEID Shared Drive: \\gccaz.edu\shared

Hit Enter or Go to proceed to login.

| A Home                                |   | х                         | +           |                   |                 |           |           |                             |          |  |                               |  |
|---------------------------------------|---|---------------------------|-------------|-------------------|-----------------|-----------|-----------|-----------------------------|----------|--|-------------------------------|--|
| $\leftarrow  \rightarrow  \uparrow$   | С | \\gccaz.edu\home\meid     |             |                   |                 |           |           |                             |          |  | Search Home                   |  |
| ⊕ New ~ 🛛 👗                           |   | Û                         | <b>(</b> ]) | Ē                 | Ŵ               | 1∜ Sort ~ | 8- View ~ | √ Filter ~                  | See more |  |                               |  |
| > 📤 OneDrive - Perso                  |   | <ul> <li>Quicl</li> </ul> | k access    |                   |                 |           |           |                             |          |  |                               |  |
| 📃 Desktop 🛛 🖈                         |   |                           |             | Deskto<br>Storec  | op<br>I locally |           | <u>↓</u>  | Downloads<br>Stored locally | у        |  | Documents<br>Stored locally   |  |
| ↓ Downloads     ★     Documents     ★ |   |                           |             | Picture<br>Storec | es<br>Elocally  |           | 5         | Music<br>Stored locally     | у        |  | Videos<br>Stored locally<br>✤ |  |

3. When prompted to enter your Network Credentials, authenticate with **YourMEID@mcccd.org** and your account password.

| Enter network credentials |  |
|---------------------------|--|
| Enter your credentials    |  |
| YourMEID@mcccd.org        |  |
| Password                  |  |

4. Navigate to the desired location.